# MANUAL FÖR KORREKT REDOVISNING I UTBILDNINGSMODULEN

## 1. Skapa utbildning

| IdrottOnline     | Hemsida Administration Avg  | pitter Aktivitet Idrottsmedel Äl     | ldre Idrottslyft Utbildning Beslutss | töd                            |
|------------------|-----------------------------|--------------------------------------|--------------------------------------|--------------------------------|
| # Start          | 4 IdrattOpling > Lithilde   | ing > Lithiidoingor                  |                                      |                                |
| 🛨 Idrott         | wildfottOnline > Otblian    | iing > Otbiidhiingai                 |                                      |                                |
| 省 Utbildningar 🕠 | Ulthildnin                  |                                      |                                      |                                |
| Q Personsök      |                             | gotbildringar                        |                                      |                                |
| 🗲 Inställningar  | Här kan du skana och ha     | ntara uthildningar i din organisati  | on Använder du fället "Sök utbildt   | ing" cå latar du aftar an unik |
| Rapporter        | utbildning. Är du ute efter | att hitta ett större sökresultat anv | vänd då "Utökad sökning".            | ing saletal ut eller en unik   |
|                  | Sök utbildningar            |                                      |                                      |                                |
|                  | Sök utbildning              | ID eller utbildningsinriktning       | Verksamhetsår                        | 2018                           |
|                  | Status                      | Sök status                           | Flagga                               | Sök flagga                     |
|                  | Anordnare                   | Sök anordnare                        | <ul> <li>Arrangör</li> </ul>         | Sök arrangör                   |
|                  | >                           | Utökad sökning                       |                                      |                                |
|                  |                             |                                      |                                      |                                |
|                  |                             | Q Sõk D Återställ                    |                                      |                                |

2. Fyll i obligatoriska uppgifter (de med \*). Tryck spara.

| IdrottOnline*   | Hemsida Administration Avgift | er Aktivitet Idrottsr                               | nedel Äldre Idrottslyft | Utbildning Beslutsstöd |                                | 🃜 💶 Anna Karlgård 🐣 🎽 Logga ut 🕞 |  |  |  |  |  |
|-----------------|-------------------------------|-----------------------------------------------------|-------------------------|------------------------|--------------------------------|----------------------------------|--|--|--|--|--|
| # Start         |                               |                                                     |                         |                        |                                |                                  |  |  |  |  |  |
| 🜟 Idrott        | A IdrottOnline > Utbildnin    | g > Utbildningar                                    |                         |                        |                                |                                  |  |  |  |  |  |
| 省 Utbildningar  | Uthildning                    | I NILL AND DESCRIPTION                              |                         |                        |                                | G                                |  |  |  |  |  |
| Q Personsök     | orbindning                    |                                                     |                         |                        |                                |                                  |  |  |  |  |  |
| 🔑 Inställningar |                               |                                                     |                         |                        |                                | Conce P Spare                    |  |  |  |  |  |
| Rapporter       | Information                   |                                                     |                         |                        |                                | rensa E Spara                    |  |  |  |  |  |
|                 | Information                   |                                                     |                         |                        |                                |                                  |  |  |  |  |  |
|                 | Verksamhetsform               | Kurs                                                |                         | Anordnare              | Svenska Skolidrottsförbundet   |                                  |  |  |  |  |  |
|                 | Utbildningsinriktning *       | Ange namn på utb                                    | Idnina                  | Arrangör               | Svenska Skolidrottsförbundet * |                                  |  |  |  |  |  |
|                 | Startdatum *                  | 2018-12-14                                          | <b>*</b>                | Kommun                 | Stockholm * *                  |                                  |  |  |  |  |  |
|                 | Slutdatum *                   | 2018-12-31                                          | <b>*</b>                | Förkunskapskrav        |                                |                                  |  |  |  |  |  |
|                 | Studieplan *                  | Välj en studieplan                                  | v                       | Frikod                 | Välj en frikod •               |                                  |  |  |  |  |  |
|                 | Kategori *                    | Välj en kategori                                    | ٣                       | Fritext 1              |                                |                                  |  |  |  |  |  |
|                 | Målgrupp *                    | Välj en målgrupp                                    | v                       | Fritext 2              |                                |                                  |  |  |  |  |  |
|                 | Planerade tillfällen          |                                                     |                         | Fritext 3              |                                |                                  |  |  |  |  |  |
|                 | Planerade timmar              |                                                     |                         | Boende                 |                                |                                  |  |  |  |  |  |
|                 | Deltagare                     | 0                                                   | 0                       |                        |                                |                                  |  |  |  |  |  |
|                 |                               | Min                                                 | Мах                     | Förtäring              |                                |                                  |  |  |  |  |  |
|                 |                               | <ul> <li>Skapa reservlista<br/>deltagare</li> </ul> | efter max antal         |                        | Nätbaserat inslag              |                                  |  |  |  |  |  |
|                 | Kontaktperson *               | Kontaktperson                                       |                         |                        | Visa på arrangörssida          |                                  |  |  |  |  |  |
|                 | Kontaktuppgifter *            |                                                     |                         |                        |                                |                                  |  |  |  |  |  |

## 3. Skapa tillfällen

Efter att du sparat kommer ett nytt fält upp på höger sida. Välj där "Lägg till tillfälle". Upprepa för varje tillfälle som kursen har.

| <b>IdrottOnline</b> | Hemsida Administration Avgift                 | er Aktivitet Idrottsmedel Äldre Idrottslyft | Utbildning Beslutsstöd |                                    | 🃜 🚺 🛛 Anna Karigård 🐣 🍸 Logga ut 🗭            |  |  |  |  |  |
|---------------------|-----------------------------------------------|---------------------------------------------|------------------------|------------------------------------|-----------------------------------------------|--|--|--|--|--|
| # Start             |                                               |                                             |                        |                                    |                                               |  |  |  |  |  |
| 🛨 Idrott            | In radionality > downing > downings           |                                             |                        |                                    |                                               |  |  |  |  |  |
| 省 Utbildningar      | Kurs 1188596 Så här funkar Utbildningsmodulen |                                             |                        |                                    |                                               |  |  |  |  |  |
| Q Personsök         |                                               |                                             |                        |                                    |                                               |  |  |  |  |  |
| 🔑 Inställningar     |                                               |                                             |                        |                                    | Planarad + Al Konjara C Pansa P Spara         |  |  |  |  |  |
| Rapporter           | Annaida                                       | Narvaro Webopublicera                       | UISKICK HISTOIIK       |                                    |                                               |  |  |  |  |  |
|                     | Information                                   |                                             |                        |                                    |                                               |  |  |  |  |  |
|                     | Verksamhetsform                               | Kurs •                                      | Anordnare              | Svenska Skolidrottsförbundet       | Tillfällen 0 tillfällen + Lagg till tillfälle |  |  |  |  |  |
|                     | Utbildningsinriktning *                       | Så här funkar Utbildningsmodulen            | Arrangör               | Svenska Skolidrottsförbundet-Sko * | (Tabet                                        |  |  |  |  |  |
|                     | Startdatum *                                  | 2018-12-14                                  | Kommun                 | Stockholm × *                      | Start Slut Tim Plats                          |  |  |  |  |  |
|                     | Slutdatum *                                   | 2018-12-31                                  | Förkunskapskrav        |                                    | H 4 0 F F 50 F poster per sida                |  |  |  |  |  |
|                     | Verksamhetsår                                 | 2018                                        | Frikod                 | Välj en frikod •                   | Det finns inga poster                         |  |  |  |  |  |
|                     | Studieplan *                                  | Föreningsadministration utbildn × ×         | Fritext 1              |                                    |                                               |  |  |  |  |  |
|                     | Kategori *                                    | Föreningsadministration utbildn × ×         | Fritext 2              |                                    | Boendealternativ                              |  |  |  |  |  |
|                     | Målgrupp *                                    | Utbildare × *                               | Fritext 3              |                                    |                                               |  |  |  |  |  |
|                     | Planerade tillfällen                          |                                             | Boende                 |                                    | Kostalternativ                                |  |  |  |  |  |
|                     | Planerade timmar                              |                                             | Förtäring              |                                    | Inga kostalternativ är valda är valda         |  |  |  |  |  |
|                     | Deltagare                                     | 0 0                                         | ]                      |                                    | S rouger                                      |  |  |  |  |  |

Så här ser det ut när du har skapat tillfällen.

| IdrottOnline <sup>®</sup> | Hemsida Administration Avgift | er Aktivitet Idrottsmedel Äldre Idrottslyft | Utbildning Bestutsstöd |                                               |   |              | 📜 🚺 Anr      | na Karlgård | <mark>≜</mark> ▼ Logga ut 🕞 |  |  |
|---------------------------|-------------------------------|---------------------------------------------|------------------------|-----------------------------------------------|---|--------------|--------------|-------------|-----------------------------|--|--|
| 🖷 Start                   |                               |                                             |                        |                                               |   |              |              |             |                             |  |  |
| 🛨 Idrott                  | Wildrottomine > Otolidnin     | g > Otbildhingai                            |                        |                                               |   |              |              |             |                             |  |  |
| 4 Utbildningar            | Kurs 1188                     | 596 Så här funkar Uthik                     | dningemedulen          | $\backslash$                                  |   |              |              |             |                             |  |  |
| Q Personsök               |                               |                                             |                        |                                               |   |              |              |             |                             |  |  |
| 🔑 Inställningar           | Information Anmälda 0         | Nărvaro Webboublicera II                    | tskick Historik        |                                               |   | Planera      | d - 🕅 Kopier | a 🛛 🕫 R     | ensa 🖹 Spara                |  |  |
| Rapporter                 | Annalda                       | Webbpublicera O                             | LONGN FRANKIN          |                                               |   |              |              |             |                             |  |  |
|                           | Information                   |                                             |                        |                                               |   |              |              |             |                             |  |  |
|                           | Verksamhetsform               | Kurs •                                      | Til                    | Tillfällen 2 tillfällen + Lägg till tillfälle |   |              |              |             |                             |  |  |
|                           | Utbildningsinriktning *       | Så här funkar Utbildningsmodulen            | Arrangör               | Svenska Skolidrottsförbundet-Sko              |   | Ta bort      |              |             |                             |  |  |
|                           | Startdatum *                  | 2018-12-14                                  | Kommun                 | Stockholm × *                                 |   | Start        | Slut         | Tim         | Plats                       |  |  |
|                           | Slutdatum *                   | 2018-12-31                                  | Förkunskapskrav        |                                               |   | 2018-12-14   | 2018-12-14   |             | Idrotte                     |  |  |
|                           | Verksamhetsår                 | 2018                                        | Frikod                 | Välj en frikod 💌                              |   | <u>13:00</u> | <u>14:00</u> | 1           | hus,<br>Stock               |  |  |
|                           | Studieplan *                  | Föreningsadministration utbildn * *         | Fritext 1              |                                               |   | 2018-12-15   | 2018-12-15   | 1           | Idrotte                     |  |  |
|                           | Kategori *                    | Föreningsadministration utbildn * *         | Fritext 2              |                                               |   | <u>13:00</u> | <u>14:00</u> | 1           | Stock                       |  |  |
|                           | Målgrupp *                    | Utbildare × *                               | Fritext 3              |                                               | H | < 1 ►        | H 50 Y       | poster per  | sida                        |  |  |
|                           | Planerade tillfällen          |                                             | Boende                 |                                               |   |              |              | 1 -         | 2 av 2 poster               |  |  |
|                           | Planerade timmar              |                                             |                        |                                               |   |              |              |             |                             |  |  |

#### 4. Lägg till anmälda

Gå till fliken "Anmälda". Välj "Lägg till".

| IdrottOnline <sup>®</sup>     | Hemsida Administration Avgitter Aktivitet Idrottsmedel Äldre Idrottslyft Utsildning Beslutsstöd | 🃜 1 🛛 Anna Karlgård 🐣 🎽 Logga ut 📑                                  |
|-------------------------------|-------------------------------------------------------------------------------------------------|---------------------------------------------------------------------|
| <table-row> Start</table-row> | 4 Matteronica - Utbildeiner                                                                     |                                                                     |
| 📌 Idrott                      |                                                                                                 |                                                                     |
| 省 Utbildningar                | Kurs 1188596 Så här funkar Lithildningsmedulen                                                  | 1 av 50                                                             |
| Q Personsök                   |                                                                                                 |                                                                     |
| 🔑 Inställningar               |                                                                                                 | Planerad • 🕅 Koolera 🗘 Rensa 🖹 Spara                                |
| Rapporter                     | Anmälda                                                                                         |                                                                     |
|                               | Dettagariista 🗿 Reserviista 🚺                                                                   |                                                                     |
|                               |                                                                                                 | 🛠 Sätt till antagen 📔 Skapa dokument 🗸 🖉 Meddelande 🗸 🕼 Exportera 🗸 |
|                               | Ø Typ v Antagen v Förnamn v Efternamn v Födelsedatum v Organisationstillhörig                   | het v Idrott v Utbildare v Betalt v Fakturerad v                    |
|                               | H 4 0 F H 50 T poster per sida                                                                  | Det finns inga poster 6                                             |
|                               |                                                                                                 |                                                                     |

| IdrottOnline    | Lägg till deltagare 🛛 🛛 🗠 Spara                                                                                                    | Anna Karlgård 🎽 🎽 Logga ut 📑 |
|-----------------|----------------------------------------------------------------------------------------------------|------------------------------|
| # Start         |                                                                                                    |                              |
| 🖈 Idrott        | Lägg till deltagare Lägg till flera deltagare                                                                                                    |                              |
| 省 Utbildningar  | For att lagga uit en denagare i din utbildning, vanigen ange information enligt något av nedanstående format i ett första steg, välj sedan om det är t.ex. en utländsk deltagare.<br>Du kan välja melian att tägga till en deltagare eller lägga till flera deltagare genom att lägga in flera personnummer. |                              |
| Q Personsők     | 1. Fullständigt personnummer (AMAMMDD-XXXX), Uppslag görs då automatiskt mot folkboktöringen.<br>2. IdrottsID (IIDXXXXXXX), Uppslag görs då automatiskt mot folkboktöringen.                                                                                                    |                              |
| 🔑 Inställningar |                                                                                                    |                              |
| Rapporter       | Lägg till deltagare                                                                                                    | kopiera 🥴 Rensa 🔛 Spara      |
|                 | Födelsedatum eller personnummer      IdrottsID                                                                                                    |                              |
|                 | Födelsedatum ellar<br>personnummer AAAAAMMDD - XXXX                                                                                                    | ddelande - 🕅 Exportera -     |
|                 | Utbildare Utländsk deitagare                                                                                                    | Det finns inga poster        |
|                 | Förnamn * Efternamn *                                                                                                    |                              |
|                 | Kön O Man O Kvinna E-postadress                                                                                                    |                              |
|                 | Gatuadress Postnummer                                                                                                    |                              |

Välj om du vill lägga till en deltagare åt gången, eller flera på en gång. Fyll sedan i deltagarnas och ledarnas personnummer enligt instruktionerna på sidan.

#### **OBS!!! KOM IHÅG ATT ÄVEN LÄGGA TILL LEDARE!**

Se till att "Antagen" bockas för på alla deltagare, inklusive ledaren. För ledaren ska även "Utbildare" bockas för. Spara.

| <b>IdrottOnline</b> | Hemsida Administration Avgilter Aktivitet ländtsmedel Äldre känotistytt Utbildning Besludsstöd 🣜 1 Anna Karlgärd 🐣 * Logga ut 📦                                                                                                    |
|---------------------|----------------------------------------------------------------------------------------------------|
| 希 Start             |                                                                                                    |
| 🖈 Idrott            | windrott-Unline > Utolioning > Utolioningar                                                                                                    |
| 🙆 Utbildningar      |                                                                                                    |
| Q Personsök         |                                                                                                    |
| 🔑 Inställningar     | Planetal + Al Koniera - Unicip - Unicip                                                                                                    |
| Rapporter           | Anmälda                                                                                                    |
|                     | Deltagariista 🚺 Reserviista 🕦                                                                                                    |
|                     | 🕼 Andra mankerade 📄 Ta bort 🔒 Lägg Ull 🧭 Sätt Ull antagen 🗎 Skapa dokument 🗸 🖬 Meddelande 🗝 🛃 Exportera 🗸                                                                                                    |
|                     | Typ       Allagyen       Förnamn A       Efternamn       Födelsedatum       Organisationstillhörighet       I drott       Ulbitter       Betalt       Fakturerad         Image: Strate Strate       Anna       Karigård       19850601       Svenska Skolidrottsförbundet       Skolidrott       Image: Strate Strate       Image: Strate Strate       Image: Strate Strate       Image: Strate Strate       Image: Strate Strate       Image: Strate Strate       Image: Strate Strate       Image: Strate Strate       Image: Strate       Image: Strate       I |

Kontrollera att alla deltagare är antagna och att det finns minst en "Utbildare".

### 5. Registrera närvaro och slutför utbildning

Gå till fliken "Närvaro".

| IdrottOnline    | Hemsida Administration Augifter | Aktivitet Idrottsmed | el Äldre Idrottslyft Utbildning | Beslutsstöd |                 |                | ) <mark>,</mark>            | 🚺 🛛 Anna Karlgård 🍐 🕆 Logga ut 📴 |
|-----------------|---------------------------------|----------------------|---------------------------------|-------------|-----------------|----------------|-----------------------------|----------------------------------|
| 🚸 Start         |                                 | . I Mail de la seco  |                                 |             |                 |                |                             |                                  |
| 🛨 Idrott        | widrottomine > otbildning       | > Otbildhingai       |                                 |             |                 |                |                             |                                  |
| 🍘 Utbildningar  | Kurs 11885                      |                      | iunkar Lithildningen            | nodulon     |                 |                |                             |                                  |
| Q Personsök     |                                 | Sa hai i             | unkar otbilunnigsi              | nouulen     |                 |                |                             |                                  |
| 🔑 Inställningar | Information Annälda             | Nänraro              | Jahhnuhlicara Hekick Lli        | etorik      |                 |                | Planerad •                  | h Kopiera 🔐 Rensa 🔛 Spara        |
| Rapporter       | Annaida                         | I valvalo            | собрабноста отокиск ти          | SIGHK       |                 |                |                             |                                  |
|                 | Närvaro                         |                      |                                 |             |                 |                |                             |                                  |
|                 | Antal tillfällen 0              | 2                    | Antal timmar 0                  | 2,00        |                 |                |                             |                                  |
|                 |                                 |                      |                                 |             |                 |                | Ta bort Slutför u           | tbildning Godkänn deltagare      |
|                 | Föregående                      |                      |                                 | 1           | illfällen 1 - 2 |                |                             | Nāsta >                          |
|                 | E Förnamn                       | Efternamn            | Födelsedatum                    | Utbildare   | Godkänd         | Godkänd t.o.m. | 2018-12-14<br>13:00 - 14:00 | 2018-12-15<br>13:00 - 14:00      |
|                 | Anna                            | Karlgård             | 1985-06-01                      | ĭ.          | $\backslash$    |                | Närvarande 👻                | Närvarande 👻 🗘                   |
|                 | H 4 1 F H 5                     | 50 • poster per si   | fa                              |             |                 |                |                             | 1 - 1 av 1 poster                |
|                 |                                 |                      |                                 |             |                 |                | 4                           |                                  |

Här kan du se de tillfällen som du la till under Steg 3 ovan. Siffrorna i grönt visar hur många timmar som kommer att redovisas till Riksidrottsförbundet för utbildningen. Även dessa kommer från den information du lade in under "Tillfällen".

Markera vilka deltagare och ledare som har närvarat på respektive tillfälle.

| IdrottOnline                  | Hemsida Administ | ration Avgitter A                              | uktivitet Idrottsmedel | I Äldre Idrottslyft Utbildning | Beslutsstöd      |                  | States of the states | 1                           | 1 🛛 Anna Karlgård 🍐 🏲 Logga ut 📴 |  |  |  |
|-------------------------------|------------------|------------------------------------------------|------------------------|--------------------------------|------------------|------------------|----------------------|-----------------------------|----------------------------------|--|--|--|
| <table-row> Start</table-row> |                  |                                                |                        |                                |                  |                  |                      |                             |                                  |  |  |  |
| 🛨 Idrott                      | A larottonine    | > Utbildning > 1                               | Jtbildningar           |                                |                  |                  |                      |                             |                                  |  |  |  |
| 省 Utbildningar                | Kure             | 110050                                         | 6                      |                                |                  |                  |                      |                             | 1 av 50                          |  |  |  |
| Q Personsök                   | Ruis             | uis i i oosso sa nar runkar otbildningsmodulen |                        |                                |                  |                  |                      |                             |                                  |  |  |  |
| 🔑 Inställningar               |                  |                                                |                        |                                |                  |                  |                      | Disported -                 | h Kapiara 🖉 Danca 🗒 Spara        |  |  |  |
| Rapporter                     | Information      | Anmalda 🚺 🕕                                    | Narvaro We             | ebbpublicera Utskick His       | storik           |                  |                      | Plailelau • 4               | Relisa E Spala                   |  |  |  |
|                               | Närvaro          |                                                |                        |                                |                  |                  |                      |                             |                                  |  |  |  |
|                               | Antal tillfällen |                                                |                        | Antal timmar                   | 200              |                  |                      |                             |                                  |  |  |  |
|                               | Antai tillalien  |                                                |                        |                                | 2,00             |                  |                      | 🖹 Ta blyrt 🛛 🗹 Slutför u    | tbildning Sodkänn deltagare      |  |  |  |
|                               | < Föregåen       | de                                             |                        |                                |                  | Tillfällen 1 - 2 |                      |                             | Năsta >                          |  |  |  |
|                               | E För            | namn                                           | Efternamn              | Födelsedatum                   | Utbildare        | Godkänd          | Godkänd t.o.m.       | 2018-12-14<br>13:00 - 14:00 | 2018-12-15<br>13:00 - 14:00      |  |  |  |
|                               | Anı              | na                                             | Karlgård               | 1985-06-01                     | <b></b> <i>∎</i> |                  |                      | Närvarande -                | Nārvarande 👻 鏱                   |  |  |  |
|                               | H 4 1            | ► H 50                                         | ▼ poster per sid       | а                              |                  |                  |                      |                             | 1 - 1 av 1 poster 🗳              |  |  |  |
|                               |                  |                                                |                        |                                |                  |                  |                      |                             |                                  |  |  |  |

Välj "Slutför utbildning".

| IdrottOnline                  |                                          | Slutför utbildning ×                                                   | 📜 💶 🗛 🕆 Logga ut 📦                    |
|-------------------------------|------------------------------------------|------------------------------------------------------------------------|---------------------------------------|
| <table-row> Start</table-row> |                                          | Contraction and the Contraction                                        |                                       |
| ★ idrott                      | w brottonine > otbiloning > otbiloningar | <ul> <li>Härmed godkänner jag närvaron för detta utbildning</li> </ul> |                                       |
| 🔒 Utbildningar                | Kurs 1188596 ca bar 4                    | X Avbryt 🗸 Godkänn                                                     |                                       |
| Personsök                     |                                          |                                                                        |                                       |
| 🔑 Inställningar               |                                          |                                                                        | Planerad - @Koniera Ci Bensa Pl Spara |
|                               |                                          |                                                                        |                                       |
|                               | Närvaro                                  |                                                                        |                                       |

Godkänn närvaron.

Här ser du nu att närvaron är avstämd. 🔪

| 🔗 Start         | di Istanii ( | alias - Lithil | Ideies - I Whildeieses |                 |                       |           |              |                |                             |                             |          |
|-----------------|--------------|----------------|------------------------|-----------------|-----------------------|-----------|--------------|----------------|-----------------------------|-----------------------------|----------|
| ★ Idrott        | W IdrollC    | mine > Oton    | ioning > orbiioningar  |                 |                       |           |              |                |                             |                             |          |
| 🐴 Utbildningar  | Kur          | e 118          | 8506                   | aär funkar Hibi | المالية ومحمو ماريا م | _ \       |              |                |                             | G                           | 1 av 50  |
| Q Personsök     | Nuis         | 5 110          | 0 <b>0390</b> 5a i     | nar lunkar Oldi | laningsmodule         | n         | $\searrow$   |                |                             | V                           |          |
| 🔑 Inställningar |              |                |                        |                 |                       |           |              |                | Blanerad -                  | At Koniera                  | P Spara  |
| Rapporter       | Informatic   | on Anmaid      | Narvar                 | o webbpublicera | JTSKICK HISTORIK      |           |              |                | Pianciau ·                  | Kelisa                      | E Spara  |
|                 | Närvar       | Närvaro        |                        |                 |                       |           |              |                |                             |                             |          |
|                 | Antal tillfä | illon 0        | •                      | Antal timmar    | 0 200                 |           |              |                |                             |                             |          |
|                 | Antar tilla  | U              |                        | Antai ummai     | 2,00                  |           |              |                | 🛱 Ta bol 🕅 Nărvan           | avstämd R Godkänn de        | eltagare |
|                 | 1.5%         |                |                        |                 |                       | T         | Walles 4 0   |                |                             | B Goukaini u                | citagare |
|                 | Fore         | gaende         |                        |                 |                       |           | nalien 1 - 2 |                |                             | 1                           | Nasta 🔊  |
|                 |              | Förnamn        | Efternamn              | Födelsedatu     | ım L                  | Itbildare | Godkänd      | Godkänd t.o.m. | 2018-12-14<br>13:00 - 14:00 | 2018-12-15<br>13:00 - 14:00 |          |
|                 |              | Anna           | Karlgård               | 1985-06-01      | 6                     | 8         |              |                | Närvarande 🔻                | Nārvarande 🔻                | *<br>*   |
|                 | H A          | 1 - 1          | 50 v poster            | r per sida      |                       |           |              |                |                             | 1 - 1 av 1 posl             | ter C    |
|                 |              |                |                        |                 |                       |           |              |                |                             |                             |          |

Godkänn de deltagare som har fullföljt kursen genom att bocka i rutan till vänster om varje namn. Välj sedan "Godkänn deltagare" och följ instruktionerna.

| IdrottOnline*   |                    | Godkänn deltagare                                                              |                                                                | ×       |                     |                   |                     |
|-----------------|--------------------|--------------------------------------------------------------------------------|----------------------------------------------------------------|---------|---------------------|-------------------|---------------------|
| # Start         |                    |                                                                                |                                                                |         |                     |                   |                     |
| 🖈 idrott        |                    | Här kan du bekräfta vilka deltagare s<br>Klicka på Godkänn deltagare för att d | som är godkända efter utbildning<br>endast godkänna deltagare. | en.     | 1 av 5t<br>ርን ተ ቅ   |                   |                     |
| 🐴 Utbildningar  | Kurs 1188506 s     | Klicka pa Godkand t.o.m for att ange                                           | eventuell giltighetstid.                                       |         |                     |                   |                     |
| Q Personsök     |                    | Godkänn deltagare                                                              |                                                                |         |                     |                   |                     |
| 🔑 Inställningar |                    |                                                                                |                                                                | _       | Pla                 | nerad 👻 🕅 Koniera | & Rensa             |
| Rapporter       |                    |                                                                                | × Avbryt                                                       | 🖹 Spara |                     |                   |                     |
|                 | Närvaro            | ·                                                                              |                                                                |         |                     |                   |                     |
|                 | Antal tillfällen 0 | Antal timmar 0 2,00                                                            |                                                                |         |                     |                   |                     |
|                 |                    |                                                                                |                                                                |         |                     | ☑ Närvaro avstämd | 🕼 Godkänn deltagare |
|                 | < Föregående       |                                                                                |                                                                |         | Nästa >             |                   |                     |
|                 | ✓ Förnamn Efterna  |                                                                                |                                                                | Godkän  |                     | 2-14<br>14:00     |                     |
|                 | Anna Kariga        | rd 1985-06-01                                                                  | Ø                                                              |         | Närvarande          |                   | ande 💌 🗘            |
|                 |                    |                                                                                |                                                                |         | 1 - 1 av 1 poster 🗳 |                   |                     |

#### 6. Slutrapportera

Ändra status för utbildningen till "Slutrapporterad".

| <b>IdrottOnline</b> | Hemsida Ad                                                                                                    | dministration Avgifter / | Aktivitet Idrottsmedel | Äldre Idrottslyft Utbildning Be | eslutsstöd |         |                | 1                                                                                                    | 1 Anna Karlgård 🐣 🎽 Logga ut 🛟 |  |
|---------------------|----------------------------------------------------------------------------------------------------|--------------------------|------------------------|---------------------------------|------------|---------|----------------|----------------------------------------------------------------------------------------------------|--------------------------------|--|
| # Start             |                                                                                                    | Selles I Melles          |                        |                                 |            |         |                |                                                                                                    |                                |  |
| 🛨 Idrott            | * Idrotte                                                                                                    | Utbildning >             | Otbildningar           |                                 |            |         |                |                                                                                                    |                                |  |
| 🔥 Utbildningar      | Kur                                                                                                    | c 118850                 | 6 cå här fur           |                                 |            |         |                |                                                                                                    |                                |  |
| Q Personsök         |                                                                                                    |                          |                        |                                 |            |         |                |                                                                                                    |                                |  |
| 🔑 Inställningar     |                                                                                                    |                          |                        |                                 |            |         |                | Planerad -                                                                                             | h Konjara                      |  |
| Rapporter           | Information Annalia 🕤 🕐 Narvaro Webopublicera Utskok Historik Platelau (Utskok Historik Startad                                                                                                    |                          |                        |                                 |            |         |                |                                                                                                    |                                |  |
|                     | Närvaro                                                                                                    |                          |                        |                                 |            |         |                | Slutrapporterad                                                                                        |                                |  |
|                     | Antal tilfällen 0 2 Antal timmar 0 200                                                                                                    |                          |                        |                                 |            |         |                | Ej genomtord<br>Slutrapporterad, uppfyller ej regis<br>m Ta bort 🔀 Närvaro avståmd 🕏 Godkänn dellapare |                                |  |
|                     |                                                                                                    |                          |                        |                                 |            |         |                |                                                                                                    |                                |  |
|                     | Extension Tillitien 1 2                                                                                                    |                          |                        |                                 |            |         |                |                                                                                                    |                                |  |
|                     | Timolen 1*2                                                                                                    |                          |                        |                                 |            |         |                | 2018-12-14                                                                                             | 2018-12-15                     |  |
|                     |                                                                                                    | Förnamn                  | Efternamn              | Födelsedatum                    | Utbildare  | Godkänd | Godkänd t.o.m. | 13:00 - 14:00                                                                                          | 13:00 - 14:00                  |  |
|                     |                                                                                                    | Anna                     | Karlgård               | 1985-06-01                      | Ø          | Ø       |                | Närvarande 💌                                                                                           | Nārvarande 💌 🗘                 |  |
|                     | Image: Market and Market and Market an |                          |                        |                                 |            |         |                |                                                                                                    |                                |  |

#### 7. Kontrollera

Gå nu igenom de olika flikarna och kontrollera att allt nedanstående finns med.

- Kursens alla tillfällen är tillagda
- Kursen har minst tre antagna deltagare
- Kursen har minst en utbildare
- Kursen består av minst fem utbildningstimmar
- Närvaron är rätt ifylld för alla deltagare och ledare
- Närvaron är avstämd
- Status på utbildningen är Slutrapporterad

## ÄR SVARET PÅ ALLT OVANSTÅENDE JA? DÅ ÄR DU KLAR OCH ALLT SKA VARA RÄTT! BRA JOBBAT!